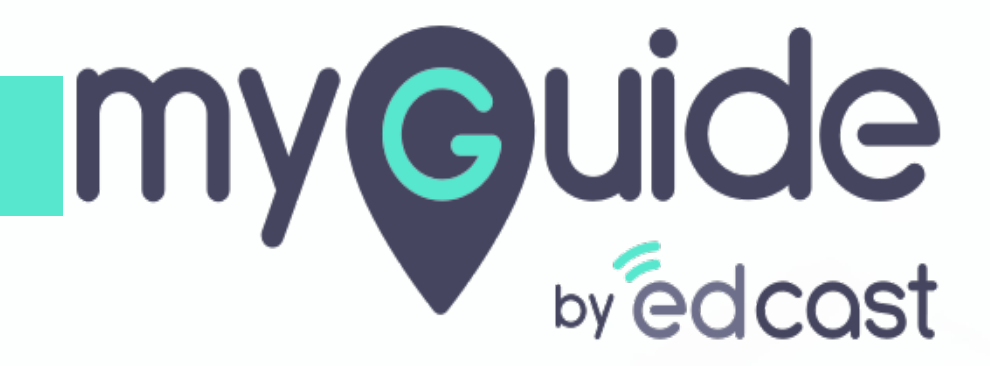

How to secure Zoho account via mobile-based OTP authentication

myguide.org

### Step: 01

#### Welcome!

In this Guide, we will learn how to secure your Zoho account via mobile-based OTP authentication

| Profile                                                                                 | Profile                        | Welcome!<br>In this Guide, we will learn how to<br>secure your Zoho account via mobile- |                                |      |
|-----------------------------------------------------------------------------------------|--------------------------------|-----------------------------------------------------------------------------------------|--------------------------------|------|
| <ul> <li>Personal Information</li> <li>Email Address</li> <li>Mobile Numbers</li> </ul> |                                | based OTP authentication                                                                |                                | Edit |
| Security                                                                                | Full Name                      | Nick Name                                                                               |                                |      |
| <ul> <li>Multi-Factor Authentication</li> <li>Settings</li> </ul>                       | Gender<br>I'd prefer not to sa | country<br>ry India                                                                     |                                |      |
| () Sessions                                                                             | Language<br>English            | Time zone<br>(+5:30) India                                                              | Standard Time ( Asia/Kolkata ) |      |
| 🚇 Groups                                                                                |                                |                                                                                         |                                |      |
|                                                                                         | My Email Addresses             | il addresses associated with your account                                               |                                |      |
|                                                                                         |                                |                                                                                         |                                |      |

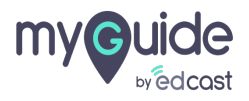

#### Click on "Multi-Factor Authentication"

| 20110 Accounts                                            |                                                             |                                                          | 9 |
|-----------------------------------------------------------|-------------------------------------------------------------|----------------------------------------------------------|---|
| Profile                                                   | Profile                                                     |                                                          |   |
| Personal Information     Email Address     Mobile Numbers |                                                             | Edit                                                     |   |
| Security                                                  | Full Name                                                   | Nick Name                                                |   |
| Multi-Factor Authentication                               | Click on "Multi-Factor<br>Authentication"                   | Country<br>India                                         |   |
| Settings                                                  | Language                                                    | Time zone<br>(45:30) India Standard Tima (Asia/Kolkata ) |   |
| C Sessions                                                | Ligion                                                      |                                                          |   |
| La Groups                                                 | My Email Addresses<br>View and manage all of the email addr | resses associated with your account.                     | Ţ |

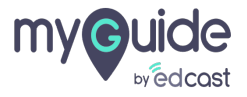

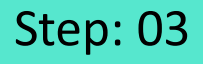

Click on "Setup Now" option reflects inside Mobile-based OTP section

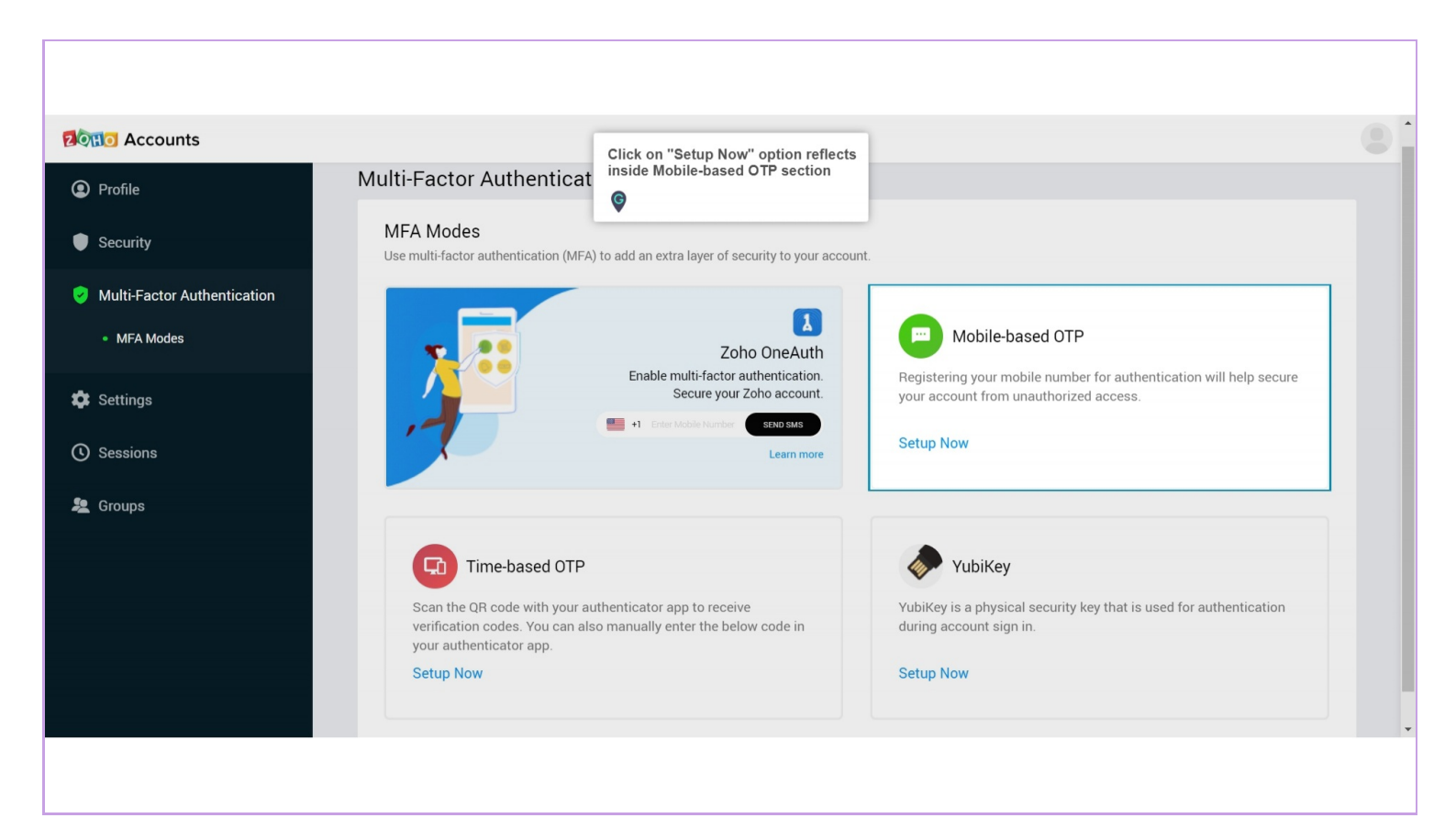

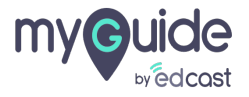

#### Enter a Mobile number to receive OTPs in future

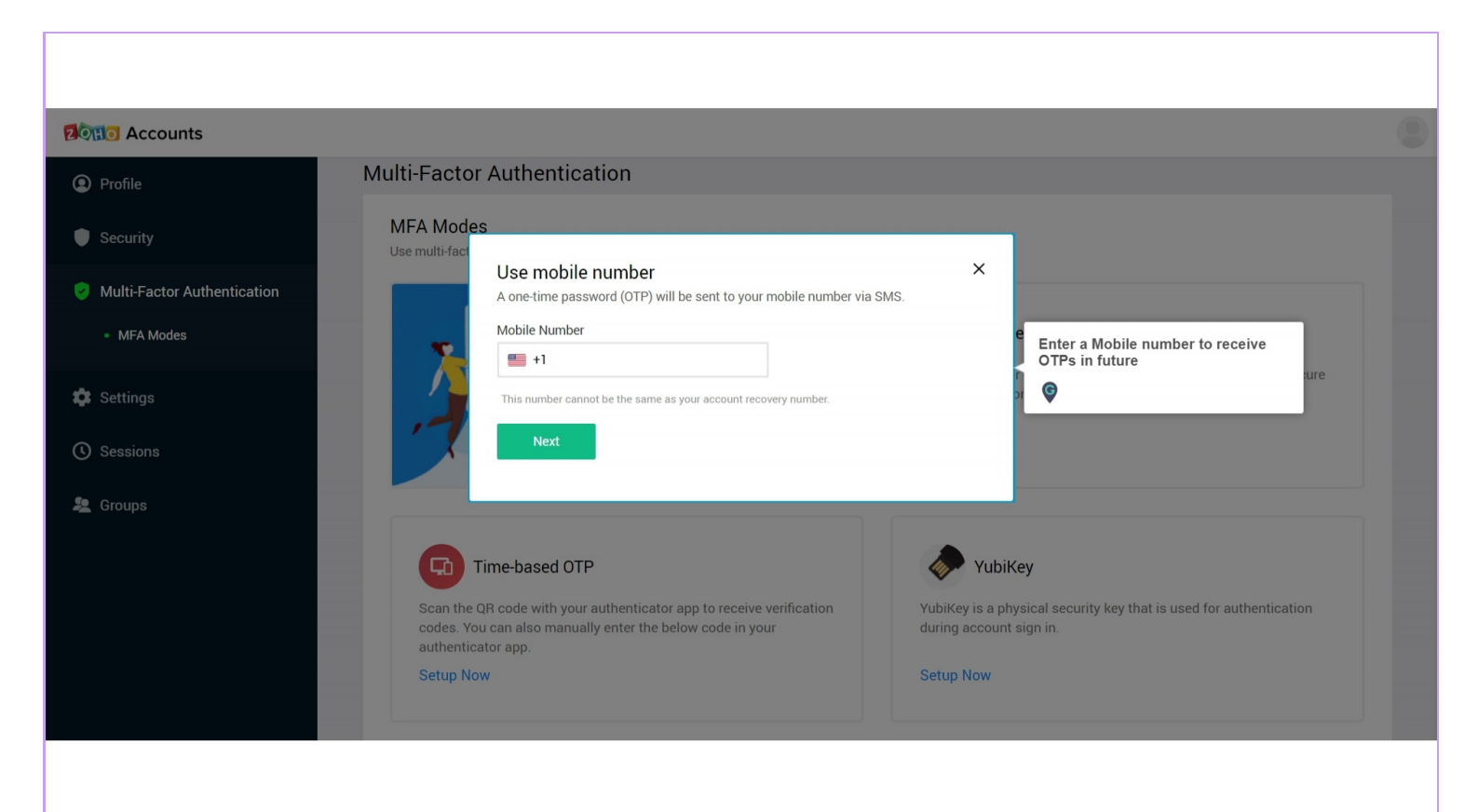

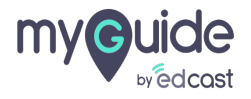

#### Step: 05

#### Click on "Next"

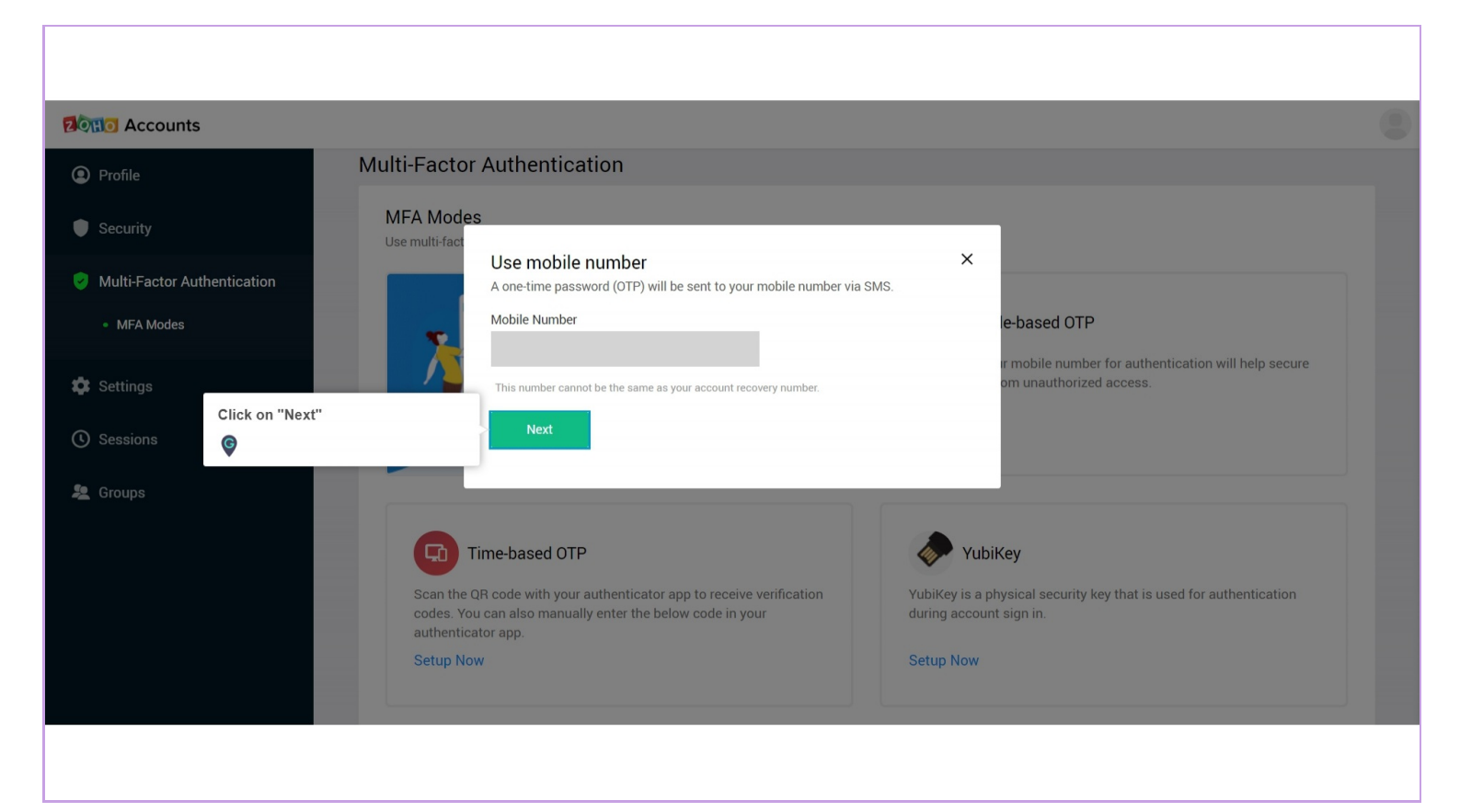

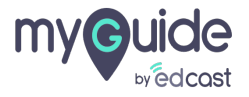

#### Step: 06

## Your mobile number is registered to secure your Zoho account from unauthorized access

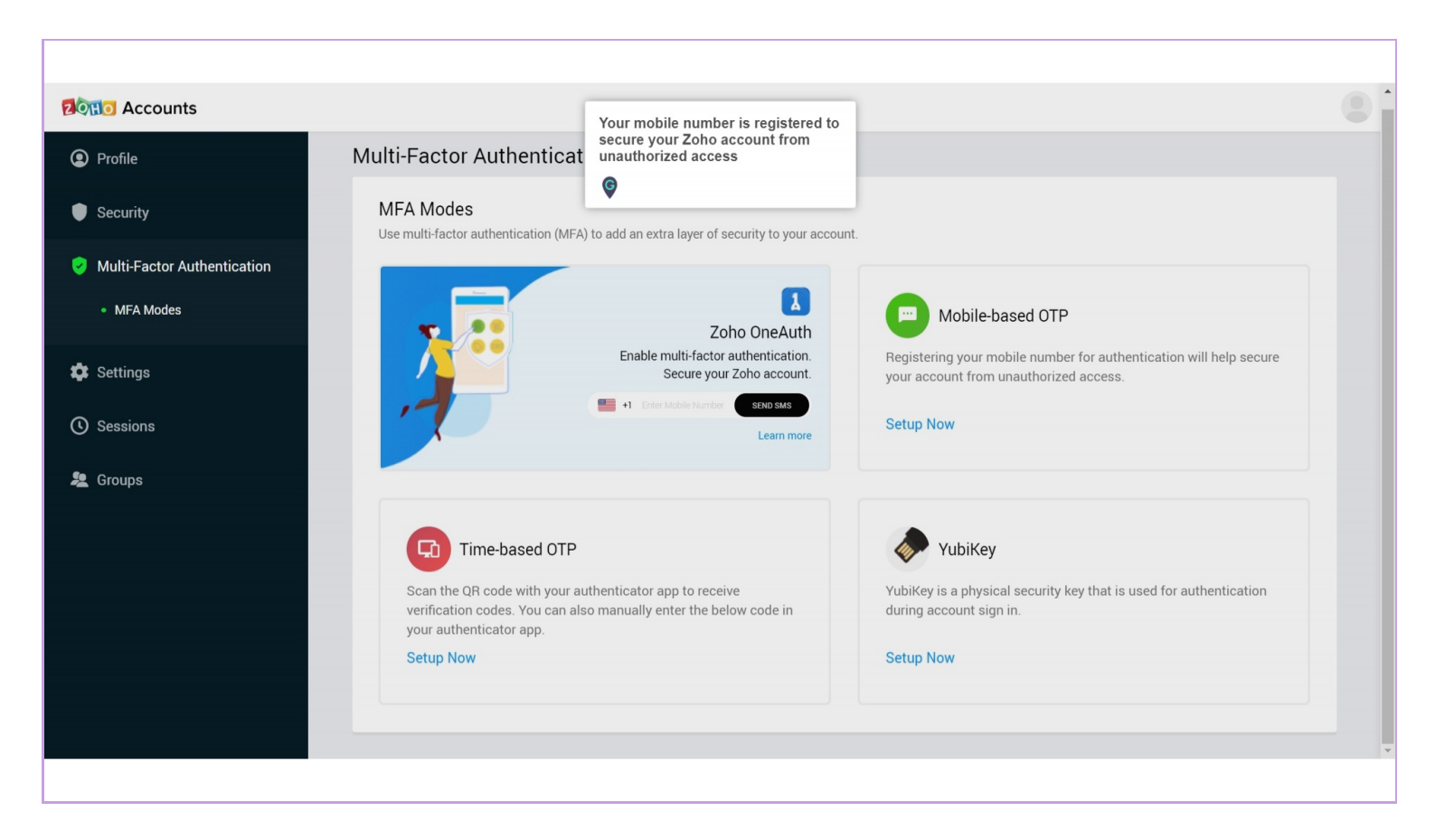

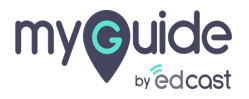

# **Thank You!**

myguide.org

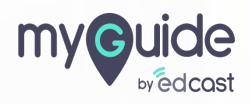